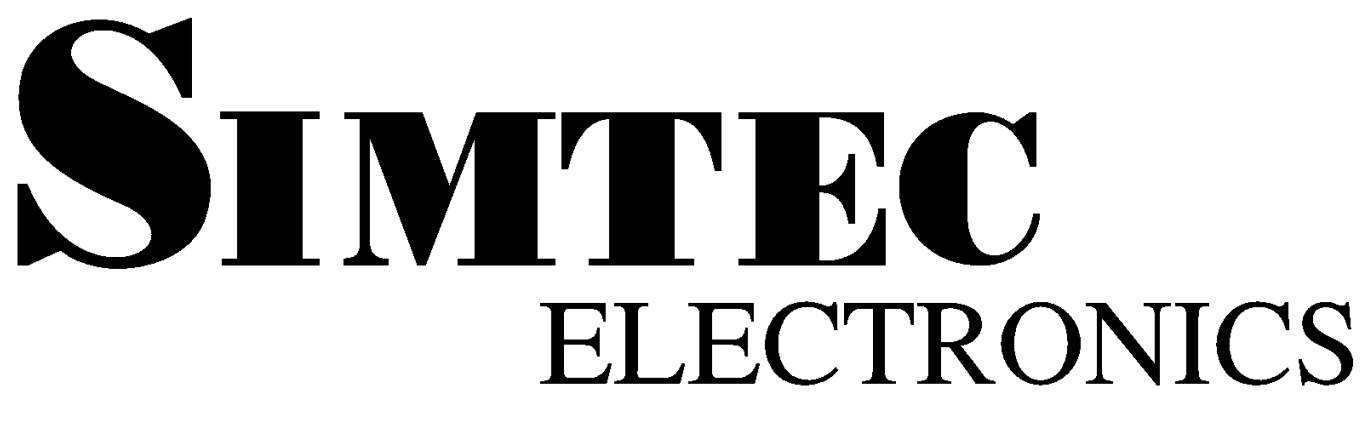

## ABLE PlayXSVF User Guide

**Simtec Electronics** 

B J Dooks V R Sanders

### ABLE PlayXSVF User Guide

Simtec Electronics by B J Dooks and V R Sanders Copyright © 2005 Simtec Electronics

- ARM® is a registered trademark of ARM Limited.
- LINUX® is a registered trademark of Linus Torvalds.
- UNIX® is a registerd trademark of The Open Group.
- Xilinx® and WebPACK® are trademarks of Xilinx, Inc.
- All other trademarks are acknowledged.

The product described in this document is under continuous development and improvement. All descriptions of usage and particulars of the product are given in good faith by Simtec Electronics. However all warranties expressed or implied, including but not limited to implied warranties or merchantability, or fitness for purpose, are excluded.

While every precaution has been taken in the preparation of this book, the publisher assumes no responsibility for errors or omissions, or for damages resulting from the use of the information contained herein. Revision History

Revision 1.00

5th September 2005

VRS

Initial Release.

### **Table of Contents**

| ABLE PlayXSVF            | vii |
|--------------------------|-----|
| I. Overview              | 1   |
| 2. Generating XSVF       |     |
| 3 Programming User CPLD  | 13  |
| , riogramming over er LD | 10  |

### List of Figures

| 3 |
|---|
| 3 |
| 4 |
| 4 |
| 4 |
| 5 |
| 5 |
| 5 |
| б |
| б |
| 7 |
| 7 |
| 7 |
| 8 |
| 8 |
| 9 |
| 9 |
| 9 |
| 0 |
| 0 |
| 1 |
| 1 |
| 1 |
|   |

# ABLE PlayXSVF

**About this document.** This document describes the Simtec PlayXSVF utility for the EB675001DIP Development. The utility allows pre generated XSVF formatted JTAG files to be written to the EB675001DIP user CPLD without an external JATG programmer.

Intended Audience. This document is aimed at experienced engineers.

Related documents. Some additional documents which may be useful:

Xilinx XSVF Appnote [http://direct.xilinx.com/bvdocs/appnotes/xapp503.pdf] 1149.1-2001 IEEE Standard Test Access Port and Boundary-Scan Architecture EB675001DIP User Guide [http://www.simtec.co.uk/products/EB675001DIP/files/user/index.html] Bootstraping EB675001DIP [http://www.simtec.co.uk/products/EB675001DIP/files/EB675001DIP-bootstrap.html] Connector and link pinouts. [http://www.simtec.co.uk/products/EB675001DIP/files/pinlist.html] Memory map and control registers. [http://www.simtec.co.uk/products/EB675001DIP/files/EB675001DIP/files/mmap.html] Mechanical Drawing [http://www.simtec.co.uk/products/EB675001DIP/files/EB675001DIP-mechanical.pdf]

Feedback. Any suggestions, comments or corrections concerning this document are welcomed, please contact Simtec Electronics giving:

The document title The document revision A clear explanation of your comments and how they apply

### **Chapter 1. Overview**

The EB675001DIP has a user programable CPLD (Xilinx XC9572XL). This device may be reprogrammed in ciruit without the use of additional JTAG programmer hardware. Reprogramming is performed by the PlayXSVF utility.

The Simtec Electronics Advanced Boot Load Environment (ABLE) supports the execution of external utilities. The PlayXSVF utility uses this feature. Typical operation is to run the utility from a tftp server and obtain the XSVF file to program from the same source.

The generation of an XSVF file from the Impact utility (as provided in webpack 6.1) is discussed in some detail in the Chapter 2, *Generating XSVF*. The main points to note in the generating of the XSVF file is that the JTAG chain contains three devices, the OKI ML675001, the system CPLD and the User CPLD. The User CPLD should be the *only* device reprogrammed or irreprable damage may be caused to the EB675001DIP.

## **Chapter 2. Generating XSVF**

The PlayXSVF utility requires a boundary scan JTAG file in the Xilinx® XSVF file format. The XSVF file format is a binary representation of the standard Serial Vector Format (SVF). The formats and their differences are described fully in the Xilinx XSVF Appnote [http://direct.xilinx.com/bvdocs/appnotes/xapp503.pdf].

Generating the XSVF file is easily performed using the Xilinx® WebPACK® tools. The worked example presented here should provide the reader with enough guidance to produce the results they require.

A project is opened in the WebPACK® project navigator (in this case the user CPLD VHDL template file provided on the EB675001DIP resources web page). The "Implement Design" selector allows the "Optional Implementation Tools" list to be expanded. The "Generate SVF/XSVF/STAPL File" action should then be selected and run (typically by double clicking).

Figure 2.1. WebPACK® navigator tool selection

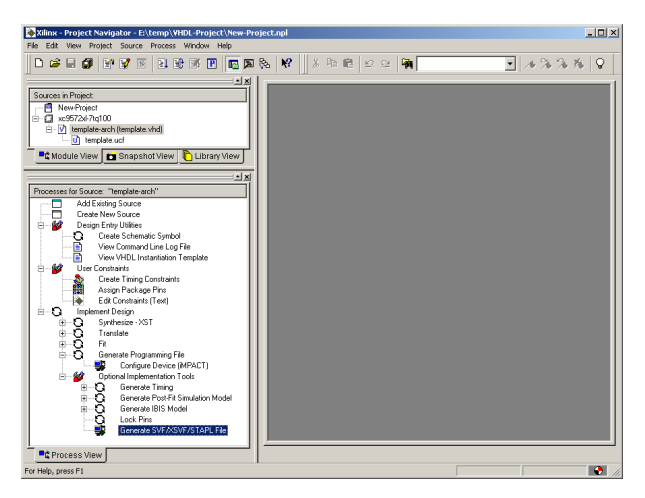

If not already built the WebPACK® tools will run and synthesise, translate, fit and generate a programming file, this can be seen from icons appearing next to each stage in the "Implement Design" section of the navigator. The Impact utility will then be started and a prompt for the type of file to create will be shown. The "Boundary-Scan File" option should be selected and the "next" button clicked.

Figure 2.2. Impact prompting for file type

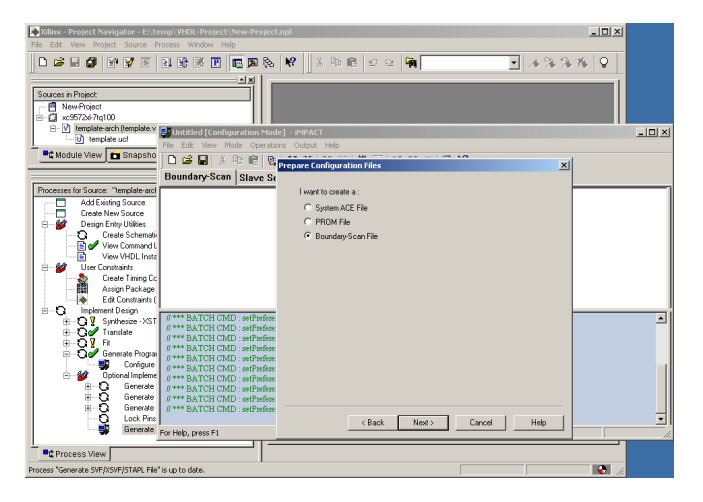

Impact will prompt for the type of Boundary scan file. Select the "XSVF File" option and the "Finish" button.

Figure 2.3. Impact prompting for Boundary-Scan file type

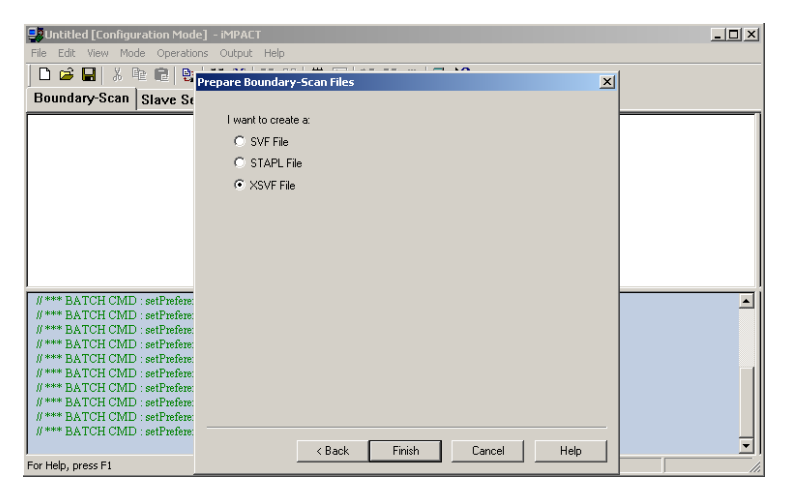

Impact will prompt for the name of the XSVF file to save. Provide a suitable file name and click on the save button.

Figure 2.4. Impact prompting for Boundary-Scan file name

| File Edit View Mode Operation                                                                                                    | tode] - IMPACT<br>čions Output Help<br>형 醫祭(聞語) (許臣) 韓 群 (許) <b>황 (?</b>                                                                                                    | _ D × |
|----------------------------------------------------------------------------------------------------|----------------------------------------------------------------------------------------------------|-------|
| System ACE PROM Form                                                                                                    | matter SVF-STAPL-XSVF                                                                                                    |       |
| #*** BATCH CMD : setPrefs<br>#*** BATCH CMD : setPrefs<br>#*** BATCH CMD : setPrefs<br>#*** BATCH CMD : setPrefs<br>##*** BATCH CMD : setPrefs<br>##*** BATCH CMD : setPrefs<br>##*** BATCH CMD : setPrefs<br>##*** BATCH CMD : setPrefs<br>##*** BATCH CMD : setPrefs<br>##** BATCH CMD : setMode | Create a New XSVF File       Save in:       VHDLProject      projnav      projnav       _ |       |
| For Help, press F1                                                                                                    | SVF-STAPL-XSVF XSVF                                                                                                    | 11.   |

Impact will confirm the location of the XSVF file. The dialog should be closed by clicking the "OK" button.

Figure 2.5. Impact confirming XSVF file location

| 🛃 untitled [File Generation Mode] - iMPACT                                                         |                          |                             |      |          |
|----------------------------------------------------------------------------------------------------|--------------------------|-----------------------------|------|----------|
| File Edit View Mode Operations Output Help                                                         |                          |                             |      |          |
|                                                                                                    | # <b>0</b> 同日日日の         | 🛯 📑 K?                      |      |          |
| System ACE PROM Formatter SVF-STA                                                                  | PL-XSVF                  |                             |      |          |
|                                                                                                    |                          |                             |      | 1        |
|                                                                                                    |                          |                             |      |          |
|                                                                                                    |                          |                             |      |          |
|                                                                                                    |                          |                             |      |          |
| File Ge                                                                                            | neration Mode            |                             | ×    |          |
|                                                                                                    | All device operations w  | ill be directed to the file | e:   |          |
|                                                                                                    | E:\temp\VHDL-Project\l   | EB675001DIP.xsvf            |      |          |
|                                                                                                    | Click OK to start adding | devices.                    |      |          |
|                                                                                                    |                          | 7                           |      | ]        |
| # *** BATCH CMD : setPreference -pref M                                                            |                          | _                           |      | <b>▲</b> |
| // *** BATCH CMD : setPreference -pref Commune                                                     |                          |                             |      |          |
| #*** BATCH CMD : setPreference -pref UseHighz:                                                     | FALSE                    |                             |      |          |
| #### BATCH CMD : setPreference - pref ConfigUne<br>#### BATCH CMD : setPreference - pref ConfigUne | allue SIOP               | T                           |      |          |
| (#*** BATCH CMD : setPreference - pref StartupCD                                                   | time FALSE               | •                           |      |          |
| (**** BATCH CMD : setPreference                                                                    | RAISE                    |                             |      |          |
| #*** BATCH CMD : setPreference -pref svfIlseTim                                                    | # FALSE                  |                             |      |          |
| // *** BATCH CMD : setMode -bsfile                                                                 |                          |                             |      |          |
| # *** BATCH CMD : setCable -port xsvf -file "E:\te:                                                | mp\VHDL-Project\EB67500  | 1DIP.xsvf"                  |      |          |
|                                                                                                    |                          |                             |      | <b>.</b> |
| For Help, press F1                                                                                 |                          | SVF-STAPL-XSVF              | XSVF |          |

Impact will next prompt for the location of a design file of the CPLD to be programmed. This is typically located within the Xilinx® install directory for example c:\Xilinx\xc9500xl\data\xc9572xl\_tq100.bsd. The appropriate file should be selected and the "Open" button pressed.

| 📑 untitled [File Generation Me                                                                                                    | ode] - iMPACT                                                                                                    | - 🗆 🗵 |
|----------------------------------------------------------------------------------------------------|----------------------------------------------------------------------------------------------------|-------|
| File Edit View Mode Operati                                                                                                    | ons Output Help                                                                                                    |       |
| 🗅 🖨 🖬   X 🖻 💼   😫                                                                                                    | 業業  # #   #   # # 0   <b>\$</b> №                                                                                                    |       |
| System ACE PROM Form                                                                                                    | natter SVF-STAPL-XSVF                                                                                                    |       |
|                                                                                                    | Add Device                                                                                                    |       |
|                                                                                                    | Look in: 🔄 data 💽 🗢 🖻 💣 📰 -                                                                                                    |       |
|                                                                                                    | xc9572xl_cq64.bsd         xc9572xl_cq64.bsd           xc9572xl_cq64_1532.bsd         xc9572xl_cq64_1532.bsd           xc9572xl_cq100.bsd         xc9572xl_cq64_1532.bsd           xc9572xl_cq100_tsd         xc9572xl_cq64_1532.bsd           xc9572xl_cq44_bsd         xc9572xl_cq64_bsd |       |
| #*** BATCH CMD : setPrefer                                                                                                    | I                                                                                                    | -     |
| // **** BATCH CMD : setPrefer<br>// *** BATCH CMD : setPrefer                                                                                                    | File name: xc9572xl_tq100.bsd Open                                                                                                    |       |
| // **** BATCH CMD : setPrefer<br>// **** BATCH CMD : setPrefer                                                                                                    | Files of type: All Design Files Cancel                                                                                                    |       |
| <pre>#*** BATCH CMD : setPrefet_<br/># *** BATCH CMD : setPrefere<br/># *** BATCH CMD : setPrefere<br/># *** BATCH CMD : setMode -<br/># *** BATCH CMD : setCable -</pre> | nce-pref KeepSVFFALSE<br>nce-pref svIUseTime:FALSE<br>bsfile<br>port xsvf-file "ExitempiVHDL-Project/EB675001DIP.xsv4"                                                                                                    | •     |
| For Help, press F1                                                                                                    | SVF-STAPL-XSVF XSVF                                                                                                    | 1.    |

Impact will now display an diagram showing a JTAG chain with a single xc9572xl.

#### Figure 2.7. Impact showing added CPLD

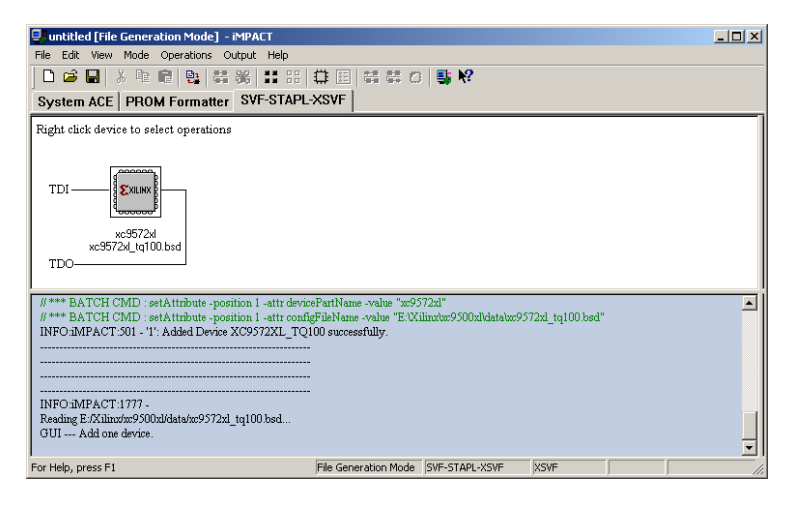

The JTAG chain needs to be extended to include the ML675001 processor. The flashing cursor should be placed to the left of the xc9572xl icon with a button click. The right mouse button should be pressed to open a menu and the "Add Non-Xilinx Device..." entry selected.

#### Figure 2.8. Adding ML675001 to JTAG chain

| untitled [File Generation Mode] - iMPACT                                                                             |                                                             |                         |                   | _ 🗆 🗵 |
|----------------------------------------------------------------------------------------------------|-------------------------------------------------------------|-------------------------|-------------------|-------|
| File Edit View Mode Operations Output Help                                                                           |                                                             |                         |                   |       |
| 🗋 😂 🔜 🙏 唯 💼 🔩 🛱 幾 👪 🖽                                                                                                | ●囲幕幕の                                                       | 📑 😼 🎼                   |                   |       |
| System ACE PROM Formatter SVF-STAPL                                                                                  | -XSVF                                                       |                         |                   |       |
| Right click device to select operations                                                                              |                                                             |                         |                   |       |
| TDI Add Xilinx Device<br>Add Non-Xilinx Device<br>XSVF File                                                          |                                                             |                         |                   |       |
| // **** BATCH CMD : setAttribute -position 1 -attr conf<br>INF0:hMPACT:301 - '1': Added Device XC9372XL_TQ           | igFileName -value "EAX:<br>100 successfully.<br>-<br>-<br>- | llinxtu:9500x1klatatu:9 | '572xl_tq100.bsd" | •     |
| INFO-IMPACT:177 -<br>Reading E:/Xilinut/m9500xl/data/xc9572xl_tq100.bsd<br>GUI Add one device.<br>Device #1 selected |                                                             |                         |                   |       |
| For Help, press F1                                                                                                   | File Generation Mode                                        | SVF-STAPL-XSVF          | XSVF              |       |

Impact will prompt for a BSDL design file for the OKI ML675001. A design file in not required to successfully generate user CPLD XSVF programming files, select the "No" option.

Figure 2.9. Impact prompting for unknown device

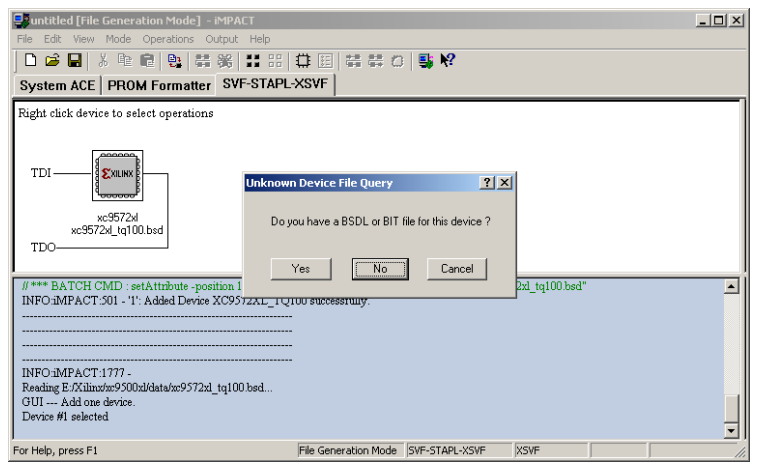

Impact will prompt to enter the information to define the ML675001. Enter a suitable name for the device such as "okiarm7" and enter 4 for the Register Length and select "OK"

Figure 2.10. Defining ML675001 BSDL information

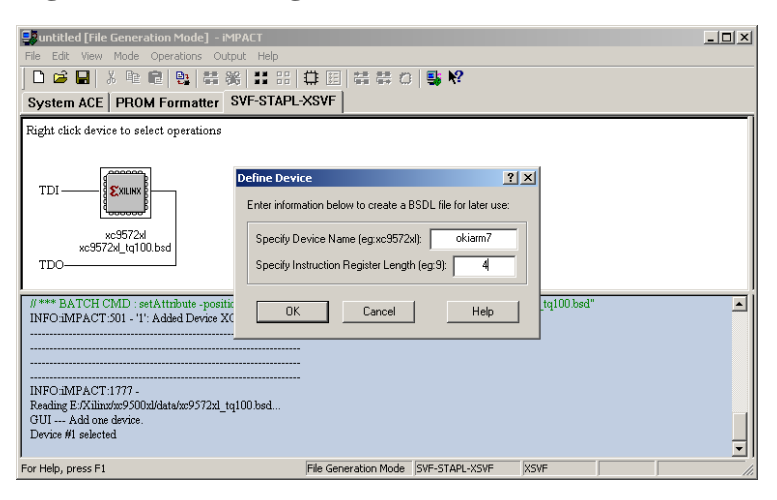

Impact will prompt for a location to save the generated BSDL file, select a suitable location (typically within your project

directory) and select "Save"

#### Figure 2.11. Selecting save location for OKI BSDL file

| 🖳 untitled [File Generation Mode] - iMPACT                                                                                                    |   |
|----------------------------------------------------------------------------------------------------|---|
| File Edit View Mode Operations Output Help                                                                                                    |   |
| □ 😂 🖶 🖇 🖷 🤑 👯 👯 🏭 🌐 🌐 🛱 幕 🖉 💺 🖗                                                                                                    |   |
| System ACE PROM Formatter SVF-STAPL-XSVF                                                                                                    |   |
| Right click device to select op Grante a New DCDL File                                                                                                    | 1 |
| TDI                                                                                                    |   |
| INFO:1MPACT:501 - 11': Addet<br>File name: okiam7.bod Save<br>Save as type: Boundary-Scan Files(".bsd) Cancel<br>INFO:1MPACT:1777 -<br>Reading E7X11modm/S0020/data/so:9572x1_tq100 bed<br>OUT Add one device.<br>Device #1 selected |   |
| J For Help, press F1 File Generation Mode SVF-STAPL-XSVF XSVF                                                                                                    |   |

Impact will now display an diagram showing a JTAG chain with the OKI ML675001 followed by the Xilinx® xc9572xl.

#### Figure 2.12. Impact showing added ML675001

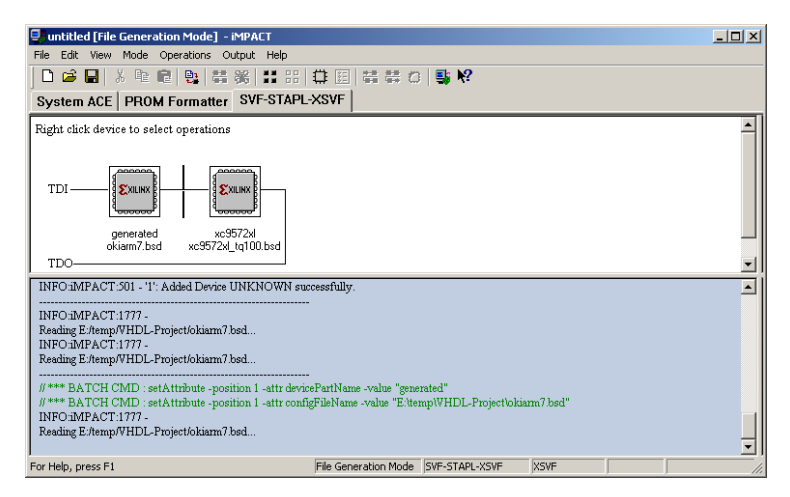

The JTAG chain needs to be further extended to include the system CPLD. The flashing cursor should be placed between the OKI ML675001 icon and the xc9572xl icon with a button click. The right mouse button should be pressed to open a menu and the "Add Non-Xilinx Device..." entry selected.

#### Figure 2.13. Adding the system CPLD to the JTAG chain

| 🖳 untitled [File Generation Mode] - iMPACT                                                                                                    | - 🗆 ×    |
|----------------------------------------------------------------------------------------------------|----------|
| File Edit View Mode Operations Output Help                                                                                                    |          |
| □ 22 🖬 2 № 62 🤑 業業 🟥 22 🕸 🖽 🛱 🛱 🖓 🤹                                                                                                    |          |
| System ACE PROM Formatter SVF-STAPL-XSVF                                                                                                    |          |
| Right click device to select operations                                                                                                    | <b>_</b> |
| TDI EXUM<br>generated<br>okiam7.bod                                                                                                    | Ţ        |
| INFO:MPACT:1777 -<br>Reading E./temp/WHDL-Project/okiamn7bsd<br>INFO:MPACT:1777 -<br>Reading E./temp/WHDL-Project/okiamn7bsd<br>// *** BATCH CMD : setAttribute -position 1 -attr devicePartName -value "generated"<br>// *** BATCH CMD : setAttribute -position 1 -attr configFighName -value "generated"<br>// *** BATCH CMD : setAttribute -position 1 -attr configFighName -value "generated" | 1        |
| INFO-iMPACT.1777 -<br>Reading E:Atemp/WHDL-Project/oklarm? bed                                                                                                    | •        |
| For Help, press F1 File Generation Mode SVF-STAPL-XSVF XSVF                                                                                                    | 11.      |

Impact will prompt for a BSDL design file for the system CPLD. A design file in not required to successfully generate user CPLD XSVF programming files, select the "No" option.

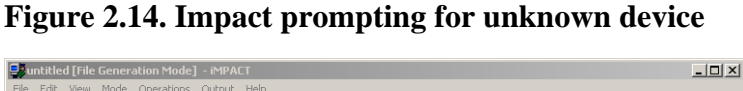

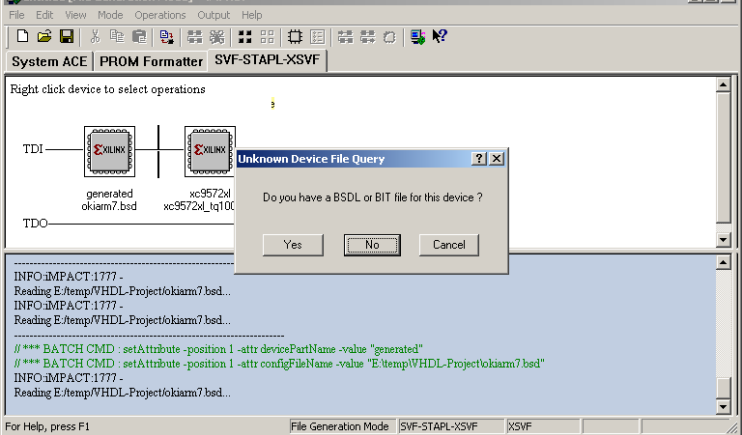

Impact will prompt to enter the information to define the system CPLD. Enter a suitable name for the device such as "system" and enter 8 for the Register Length and select "OK"

Figure 2.15. Defining system CPLD BSDL information

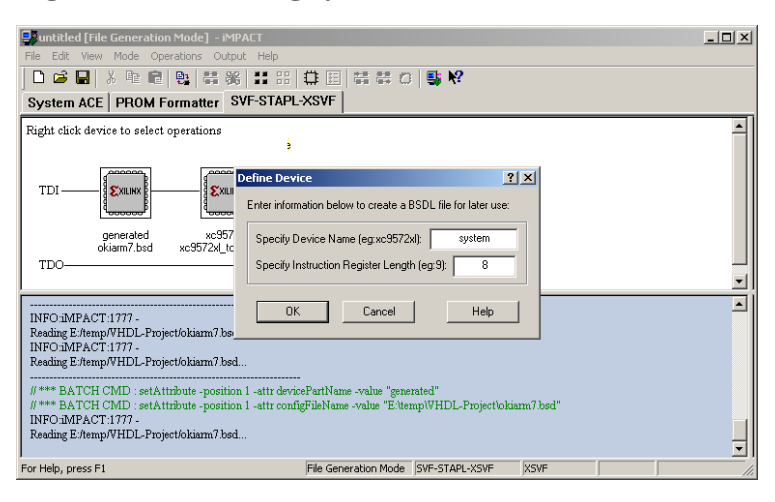

Impact will prompt for a location to save the generated BSDL file, select a suitable location and filename (typically with-

in your project directory) and select "Save"

Figure 2.16. Selecting save location for System CPLD BSDL file

| 🛃 untitled [File Generation Me                                                                                                    | ode] - iMPACT                                                                                                    | - 🗆 🗵    |
|----------------------------------------------------------------------------------------------------|----------------------------------------------------------------------------------------------------|----------|
| File Edit View Mode Operati                                                                                                    | ons Output Help                                                                                                    |          |
| 🗋 🗅 😂 🔛 👗 🛍 🛍 🤮                                                                                                    | 装美  詳 田 草 田 装装 〇 💺 🎗                                                                                                    |          |
| System ACE PROM Form                                                                                                    | natter SVF-STAPL-XSVF                                                                                                    |          |
| Right click device to select op                                                                                                    | Create a New BSDL File                                                                                                    | <b>^</b> |
| TDI                                                                                                    | Save in: WHDL-Project  VHDL-Project VDL-Project VDL-Pr |          |
| INFO iMPACT 1777 -<br>Reading E/templ/HDL-Project/<br>INFO iMPACT 1777 -<br>Reading E/templ/HDL-Project/<br>#*** BATCH CMD : setAttabu<br>!**** BATCH CMD : setAttabu<br>INFO iMPACT 1777 -<br>Reading E/templ/HDL-Project/c | File name:     gratem brid       Save as type:     Bounday-Scan Files(".bsd)       ate -position 1 - attr devicePartName -value "generated"       ite -position 1 - attr configFileName -value "E'.ttemplVHDL-Project/tokiamn7.bsd"       kiamn7.bsd                                                                                                    |          |
| For Help, press F1                                                                                                    | File Generation Mode SVF-STAPL-XSVF XSVF                                                                                                    | 11.      |

Impact will now display an diagram showing a JTAG chain with the OKI ML675001 followed by the system CPLD and finally the Xilinx® xc9572xl.

#### Figure 2.17. Impact showing added system CPLD

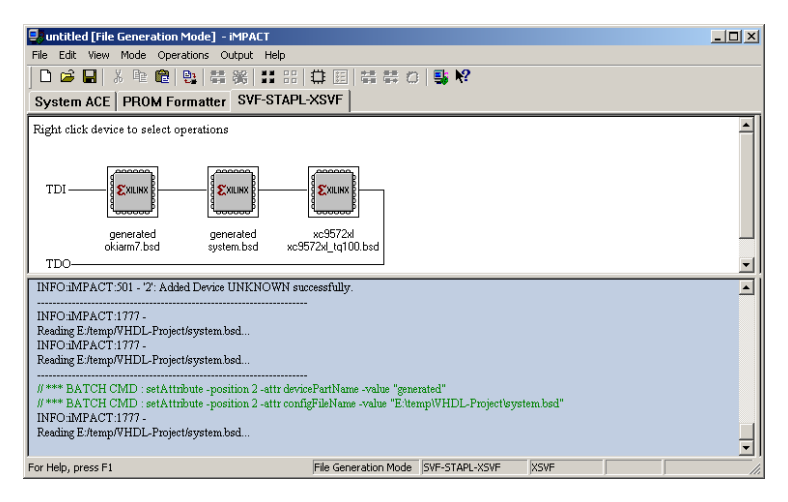

Once the JTAG chain has been constructed the next task is to assign a JEDEC configuration file to the user CPLD. The xc9572xl should be highlighted by clicking with the left mouse button. Once highlighted the right mouse button should be clicked which will open a menu, select "Assign New Configuration File..." from the menu.

#### Figure 2.18. Assigning a configuration file in Impact

| Suntitled [File Generation Mode] - iMPACT                                                                                                    |                                                                                                    |         | <u>_   ×</u> |
|----------------------------------------------------------------------------------------------------|----------------------------------------------------------------------------------------------------|---------|--------------|
| File Edit View Mode Operations Output Help                                                                                                    | # # 0   <b>5 %</b>                                                                                                    |         |              |
| TDI EXAMP EXAMPLE State of the second state of the second state of | Frase<br>Blank Check<br>Get Device ID<br>Get Device Signature/Usercode<br>Assign New Configuration File<br>ame -value "generated"<br>me -value "Entemp/WHDL-Projectleys | tembsd" | A P          |
| For Help, press F1 File Ge                                                                                                    | eneration Mode SVF-STAPL-XSVF                                                                                                    | XSVF    | 11.          |

The "jed" file from your project should be selected and the open button selected.

Figure 2.19. Selecting a projects JEDEC design file

| Reuntitled [File Generation Mode]IMPACT<br>File Edit View Mode Operations Output Help<br>D 교 문 사 안 제 한 한 왕 같이 하는 한 같이 하는 한 한 한 왕 같이 하는 것이 하는 것이 같이 하는 것이 하는 것 |                  |
|----------------------------------------------------------------------------------------------------|------------------|
| System ALE     PHOM Formatic     SVI-STAPL/SST       Assign New Configuration File     ? X       TDI     Example       generate     okiam/2 tr       okiam/2 tr     Project       TDO     Example       generate     okiam/2 tr       INFO.MARCT1777.     File name:       New Goldential     Open       File of type:     JEDEC Design Files(*,jed)       Device #3 selected     Open       Device #3 selected     Bypess                                                                                                    | -<br>-<br>-<br>- |
| For Help, press F1 File Generation Mode SVF-STAPL-XSVF XSVF                                                                                                    |                  |

Impact will now display an diagram showing a JTAG chain with the OKI ML675001 followed by the system CPLD and finally the Xilinx xc9572xl with the selected JEDEC file name.

Figure 2.20. Impact showing added JEDEC design file

| Juntitled [File Generation Mode] - iMPACT                                                                                                    | - 🗆 🗵    |
|----------------------------------------------------------------------------------------------------|----------|
| File Edit View Mode Operations Output Help                                                                                                    |          |
|                                                                                                    |          |
| System ACE PROM Formatter SVF-STAPL-XSVF                                                                                                    |          |
| Right click device to select operations                                                                                                    | <b>_</b> |
| TDI                                                                                                    |          |
| okiarm/.bsd system.bsd template.jed                                                                                                    | <b>–</b> |
| Device #3 selected     (**** B & TCH CMD : est & tribute .monition 3 .attr confideFileName .velue "Editemn/VHDI .ProjectNewnlate ied"                                                        | - I      |
| Si Loading Hie EtternyUFLDL-Projectitempate jed     done.     INFO-IMPACT:1777 -     Reading E.Xilinxtm:9500bllata/m9572bl.bed     INFO-IMPACT:501 - '3': Added Device m9572bl successfully. |          |
| For Help, press F1     File Generation Mode SVF-STAPL-XSVF XSVF                                                                                                    | J        |

The final stage is to actually "program" the xc9572xl which will send all the programming actions to the XSVF file. The user CPLD should be selected with a left mouse click and the right mouse button used to open a menu, the "Program..."

entry should be selected from the menu.

| Untitled [File Generation Mode] - iMPACT                                                                                        |                                                                                     |
|----------------------------------------------------------------------------------------------------|-------------------------------------------------------------------------------------|
| File Edit View Mode Operations Output Help                                                                                      |                                                                                     |
|                                                                                                    | ほ 田   葉 葉 〇   撃 桜                                                                   |
| System ACE PROM Formatter SVF-STAPL-X                                                                                           | SVF                                                                                 |
| TDI                                                                                                    |                                                                                     |
| INFO-iMPACT:1777 -<br>Reading E.7Xihurdm2500zil/dat/m2572zil.bed<br>INFO-iMPACT:501 - '3': Added Device m2572zil successful<br> | Get Device ID<br>Get Device Signature/Usercode<br>Jy. Assign New Configuration File |
| For Help, press F1 F                                                                                                    | File Generation Mode SVF-STAPL-XSVF XSVF                                            |

#### Figure 2.21. Selecting program from an Impact menu

Impact will show the "Program Options" menu, typically all the options should remain unset apart from the "Erase Before Programming" selection. Once the required options have been selected the "OK" button should be selected.

#### Figure 2.22. Selecting programing options

| 🛃 untitled [File Generation Mode] - iM  | IPACT                     |                     |          |
|-----------------------------------------|---------------------------|---------------------|----------|
| File Edit View Mode Operations Ou       | Program Options           | ? ×                 |          |
|                                         | Erase Before Programming  | Functional Test     |          |
| System ACE PROM Formatter               | 🗖 Verify                  | Con-The-Fly Program |          |
|                                         | Read Protect              |                     | <u> </u> |
|                                         | Mrite Protect             | PDOM                |          |
|                                         | Virtex-II                 | Load FPGA           |          |
|                                         | 🗖 Secure Mode             | Parallel Mode       |          |
|                                         | 🗖 Program Key             | Luse D4 for CF      |          |
| okiarm7.bsd system                      |                           |                     |          |
| TDO                                     | PROM/CoolBunner-II Useroo | de (8 Hex Digits)   |          |
| Reading F-OVilinv(mQS00v1/data/mQS72v1) | FFFFF                     | FFF                 |          |
| INFO: MPACT: 501 - '3': Added Device x  | 1                         |                     |          |
|                                         | XPLA.UES: Enter up to 13  | characters          |          |
|                                         |                           |                     |          |
| Device #3 selected                      | ,                         |                     |          |
| Device #3 selected                      | 0× 0                      |                     |          |
| Device #3 selected                      |                           | Help                |          |
| Eas Hele, proce E1                      | Ella Consention Ma        |                     |          |
| rornop, prosi i                         | paie Generation Mo        | IS IN STREEKSTE KOT | 1 ///    |

The programmer will run and Impact will display the blue "Programming Succeeded" box.

#### Figure 2.23. Impact showing successful programming dialog

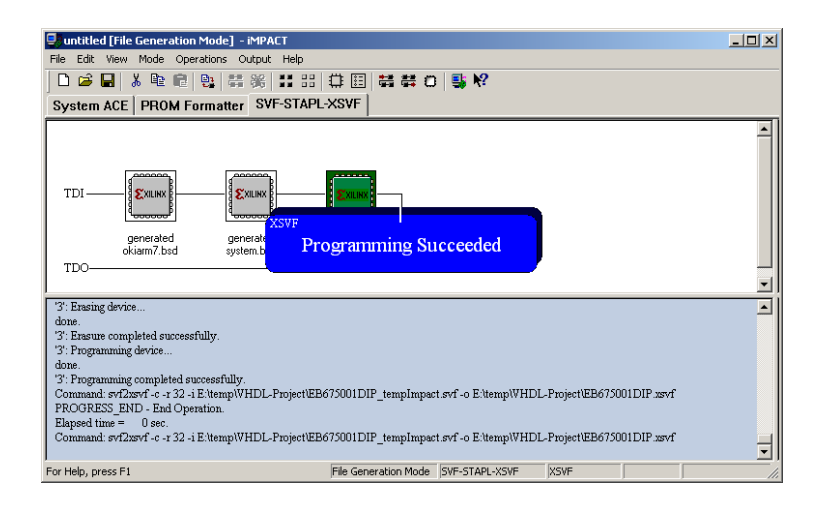

Impact may now be closed, Impact may prompt to save the JTAG chain, this can be useful if the task is to be repeated. The XSVF file is now available to use with the PlayXSVF utility.

### **Chapter 3. Programming User CPLD**

Once a XSVF file has been created (Chapter 2, *Generating XSVF*) or downloaded the PlayXSVF utility can be used to perform the programming step. The utility effectively emulates a JTAG programmer attached to the external JTAG connector on the EB675001DIP.

Operation of the PlayXSVF is very simple, the utility and the XSVF file to be programmed are placed on a tftp server (similar to other ABLE operations) and run from the command line

#### Example 3.1. Using PlayXSVF to program the user CPLD

```
>(tftpboot)eb67dip-playxsvf-v100.bin (tftpboot)EB675001DIP.xsvf
...loaded (tftpboot)eb67dip-playxsvf-v100.bin, 0x8364 bytes at 0x00008000
boot: booting 'able app1'
XSVF Player v5.01, Xilinx, Inc.
OKI EB675001DIP version by Simtec Electronics
XSVF file = (tftpboot)EB675001DIP.xsvf
Loading '(tftpboot)EB675001DIP.xsvf'
...
Loaded 29025 bytes
new GPPMC is b8
confirmed b8
SUCCESS - Completed XSVF execution.
Cleaning up GPIO
>
```

#### Warning

Care *must* be taken to program the user CPLD with correct code, at the very least the CPLD must contain the nWait inversion logic as provided in the templates or networking operations will no longer work and an external JTAG programmer will be needed to reprogram the user CPLD.